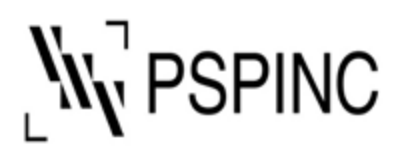

Pacific Software Publishing, Inc. 1404 – 140th Place NE, Bellevue, WA 98007, USA Tel: 425-957-0808 Fax: 425-957-1188 URL: http://www.pspinc.com

# How to set up your IMAP email address with Mozilla Thunderbird

1. Show the Menu bar by pressing **Alt** key or right click on an empty section of the Tab Strip and Check **Menu Bar** in the pop-up menu.

| D Home            | Mail Toolhar        | <b>é</b> 🗉 | - | × |
|-------------------|---------------------|------------|---|---|
| V 🛅 Local Folders | Menu Bar            |            |   |   |
| Trash             | Eolder Pane Toolbar |            |   |   |
| 😢 Outbox          | <u>C</u> ustomize   |            |   |   |
|                   |                     |            |   |   |
|                   |                     |            |   |   |
|                   |                     |            |   |   |
|                   |                     |            |   |   |
|                   |                     |            |   |   |
|                   |                     |            |   |   |
|                   |                     |            |   |   |
|                   |                     |            |   |   |
|                   |                     |            |   |   |
|                   |                     |            |   |   |
|                   |                     |            |   |   |
|                   |                     |            |   |   |
|                   |                     |            |   |   |
|                   |                     |            |   |   |
|                   |                     |            |   |   |
|                   |                     |            |   |   |
|                   |                     |            |   |   |
|                   |                     |            |   |   |
|                   |                     |            |   |   |
|                   |                     |            |   |   |
|                   |                     |            |   |   |
|                   |                     |            |   |   |
|                   |                     |            |   |   |
| (H) null          |                     |            |   |   |

### 2. Click Account Settings.

| <u>File Edit View Go Message</u>      | Tools Help                                                                                                    |                       |         | - | × |
|---------------------------------------|----------------------------------------------------------------------------------------------------|-----------------------|---------|---|---|
| 🛅 Home                                | Address <u>B</u> ook                                                                                             | Ctrl+Shift+B          | <b></b> |   |   |
| ✓ ► Local Folders Image: Trash Outbox | Saved Fi <u>l</u> es<br><u>A</u> dd-ons<br>Acti <u>v</u> ity Manager<br><u>C</u> hat status<br>Join Cha <u>t</u> | Ctrl+J                |         |   |   |
|                                       | Message <u>F</u> ilters<br><u>R</u> un Filters on Folder<br>R <u>u</u> n Filters on Message                      |                       |         |   |   |
|                                       | Run Junk Mail <u>C</u> ontrols on I<br><u>D</u> elete Mail Marked as Juni                                        | Folder<br>k in Folder |         |   |   |
|                                       | l <u>m</u> port<br><u>O</u> penPGP Key Manager<br>Dgveloper Tools<br>Clear Recent <u>H</u> istory Ctr            | ><br>I+Shift+Del      |         |   |   |
|                                       | Account Settings                                                                                                 |                       |         |   |   |
|                                       |                                                                                                    |                       |         |   |   |
|                                       |                                                                                                    |                       |         |   |   |
|                                       |                                                                                                    |                       |         |   |   |
|                                       |                                                                                                    |                       |         |   |   |
|                                       |                                                                                                    |                       |         |   |   |
|                                       |                                                                                                    |                       |         |   |   |
|                                       |                                                                                                    |                       |         |   |   |
| (••) null                             |                                                                                                    |                       |         |   |   |

3. Click **Account Actions** on the bottom left corner.

| <u>File Edit View Go Message Tools Help</u>                               |                                                                                        |                                                                   | -              | - 🗆            | × |
|---------------------------------------------------------------------------|----------------------------------------------------------------------------------------|-------------------------------------------------------------------|----------------|----------------|---|
| Home Account S                                                            | ettings X                                                                              | t                                                                 |                |                |   |
| ✓ C Local Folders<br>Junk Settings<br>Disk Space Ø Outgoing Server (SMTP) | Account Settin<br>The following is a sp<br>Account <u>N</u> ame: Lo<br>Message Storage | GS<br>becial account. There are no iden<br>cal Folders            | tities associa | ited with it   |   |
|                                                                           | Empty Trash on<br>Message Store Type<br>Local Directory:                               | Exit<br>: File per folder (mbox) ~<br>Users\MA\AppData\Roaming\Th | underbin       | <u>B</u> rowse |   |
| Account Actions                                                           |                                                                                        |                                                                   |                |                |   |

### 4. Click Add Mail Account...

| <u>File Edit View Go M</u> essage <u>Tools H</u> elp                                                                                 |                                                          |                                                                                         |                     | - 0            | × |
|----------------------------------------------------------------------------------------------------|----------------------------------------------------------|-----------------------------------------------------------------------------------------|---------------------|----------------|---|
| Home Account                                                                                                    | Settings X                                               |                                                                                         | <b>i</b>            |                |   |
| ✓ ☐ Local Folders<br>Junk Settings<br>Disk Space ☑ Outgoing Server (SMTP)                                                            | Account Set<br>The following is<br>Account <u>N</u> ame: | ttings<br>a special account. There are no<br>Local Folders                              | identities associ   | ated with it   |   |
|                                                                                                    | Message Stora                                            | nge<br>n on E <u>x</u> it<br>(ype: File per folder (mbox)<br>C:\Users\MA\AppData\Roamin | °<br>ng∖Thunderbiri | <u>B</u> rowse |   |
| Add Mail Account<br>Add Chat Account<br>Add Eeed Account<br>Add Other Account<br>Set as Default<br>Remove Account<br>Account Actions |                                                          |                                                                                         |                     |                |   |
| (••) null                                                                                                    |                                                          |                                                                                         |                     |                |   |

5. Enter your name, email address, and password and click Configure manually...

| Set Up Your Existing Ema    | il Address                                                  | ×        |
|-----------------------------|-------------------------------------------------------------|----------|
| Set                         | Up Your Existing Email Ad<br>Use your current email address | dress    |
| Your <u>n</u> ame:          | John Smith                                                  | 0        |
| <u>E</u> mail address:      | example@pspinc.com                                          | O        |
| Password:                   | ••••••                                                      | Ø        |
|                             | Remember password                                           |          |
| Configure <u>m</u> anually. | C <u>a</u> ncel                                             | Continue |

### 6. Enter the following information and click **Re-test**

## Incoming Mail Server

| Server            | imap.dreamersi.net |
|-------------------|--------------------|
| Port              | 993                |
| Encryption Method | SSL/TLS            |

# **Outgoing Mail Server**

| Server            | smtp.dreamersi.net |
|-------------------|--------------------|
| Port              | 465                |
| Encryption Method | SSL/TLS            |

| Set Up Your Existing E                                               | mail Address       | ×                                             |  |  |
|----------------------------------------------------------------------|--------------------|-----------------------------------------------|--|--|
| Set Up Your Existing Email Address<br>Use your current email address |                    |                                               |  |  |
|                                                                      |                    |                                               |  |  |
| Your <u>n</u> ame:                                                   | John Smith         | 0                                             |  |  |
| <u>E</u> mail address:                                               | example@pspinc.com | 0                                             |  |  |
| Password:                                                            | •••••              | •••• Ø                                        |  |  |
|                                                                      | Remember password  |                                               |  |  |
|                                                                      |                    |                                               |  |  |
|                                                                      | INCOMING           | OUTGOING                                      |  |  |
| Protocol:                                                            | IMAP 🗸             | SMTP                                          |  |  |
| Server:                                                              | imap.dreamersi.net | smtp.dreamersi.net                            |  |  |
| Port:                                                                | 993 🗸              | 465 🗸                                         |  |  |
| SSL:                                                                 | SSL/TLS 🗸          | SSL/TLS 👻                                     |  |  |
| Authentication:                                                      | Autodetect 🗸       | Autodetect 🗸                                  |  |  |
|                                                                      |                    |                                               |  |  |
| Username:                                                            | example@pspinc.com | example@pspinc.com                            |  |  |
| Username:                                                            | example@pspinc.com | example@pspinc.com<br><u>A</u> dvanced config |  |  |
| Username:                                                            | example@pspinc.com | example@pspinc.com<br><u>A</u> dvanced config |  |  |

#### 7. Click Done

| Set Up Your Existing Em | nail Address                 |         |                       | ×     |
|-------------------------|------------------------------|---------|-----------------------|-------|
|                         |                              | _       |                       |       |
|                         | Set Up Your Existing         | Ema     | ail Address           |       |
|                         | Use your current er          | nail ac | Idress                |       |
|                         |                              |         |                       |       |
| Your <u>n</u> ame:      | John Smith                   |         |                       | 0     |
| Email address:          | example@pspinc.c             | com     |                       | 0     |
| _                       |                              |         |                       |       |
| <u>P</u> assword:       | •••••                        | ••••    | •••                   | Ø     |
|                         | ✓ Re <u>m</u> ember passw    | ord     |                       |       |
| 🗸 The fo                | ollowing settings were found | by pro  | bing the given server |       |
|                         | INCOMING                     |         | OUTGOING              |       |
| Protocol:               | IMAP                         | ~       | SMTP                  |       |
| Server:                 | imap.dreamersi.net           |         | smtp.dreamersi.net    | •     |
| Port:                   | 993                          | ~       | 465                   | ~     |
| SSL:                    | SSL/TLS                      | *       | SSL/TLS               | ~     |
| Authentication:         | Normal password              | •       | Normal password       | ~     |
| Username:               | example@pspinc.com           |         | example@pspinc.com    |       |
|                         |                              |         | <u>A</u> dvanced o    | onfig |
| C <u>a</u> ncel         |                              |         | Re- <u>t</u> est Do   | ne    |

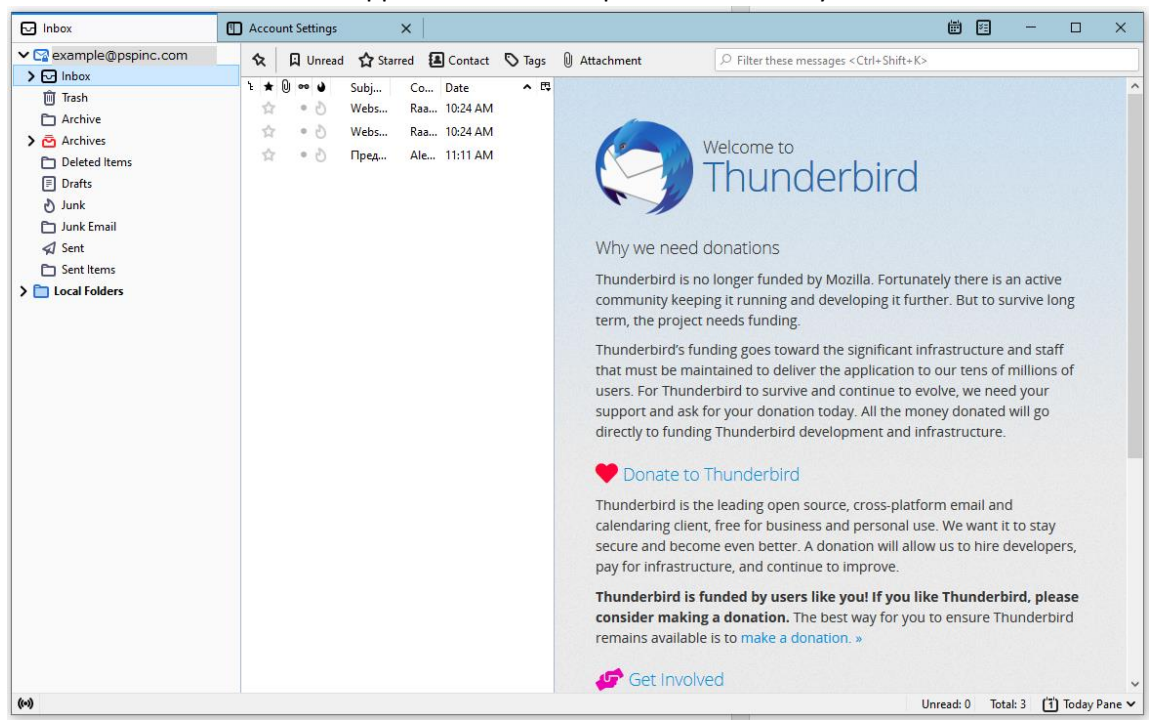

8. Your new account should be appeared on the left pane named with your email address.

If you have any questions, please contact PSP Support at <u>support@pspinc.com</u> or 425-957-0808.